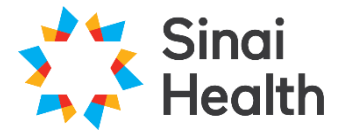

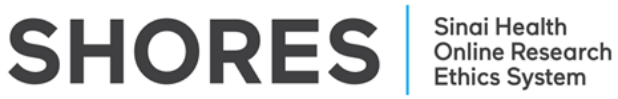

## **QuickGuide: Finding Approval Letters**

This QuickGuide outlines steps for finding an approval letter in SHORES.

## To find an approval letter:

- 1. Log in to SHORES https://apply.sinaihealthreb.ca
- 2. Click on the project title from the **Project Menu** in the **Work Area**.
- 3. Ensure the application form for which you wish to find your approval letter is highlighted, as illustrated below (A)
- 4. Click on the '**History**' tab (B)
- 5. Find the approval notification in the form history and click 'Download' (C)

| Project Tree                                                                                                    |                       |                      |               |                  |                |                   |         |              |   |
|----------------------------------------------------------------------------------------------------|-----------------------|----------------------|---------------|------------------|----------------|-------------------|---------|--------------|---|
| Test BA 6 Main A                                                                                                   | pplication Form - Pro | spective             | Α             |                  |                |                   |         |              |   |
| Action Required on Form                                                                                            |                       | Status               |               | Review Reference |                | Date Modified     |         |              |   |
| No                                                                                                    |                       | Approval Letter Sent |               | 2024-0228-289    |                | 09/Dec/2024 15:42 |         |              |   |
| Navigation                                                                                                    | Documents             | Signatures           | Collaborators | Submissions      | Correspondence | Centre            | History | В            |   |
| Form History                                                                                                    | у                     |                      |               |                  |                |                   |         |              |   |
| Date                                                                                                    | User                  |                      |               |                  |                |                   | ÷       | Attachment 👙 |   |
| 19/Dec/2024 4:09 Review User Form status changed from Approval - Documents Archived to Approval Letter Sent.<br>2M |                       |                      |               |                  |                |                   |         | Download     | С |
|                                                                                                    |                       |                      |               |                  |                |                   |         |              |   |

**\*NOTE:** You can also search for **"Approval Letter**" in the History search bar to narrow your results.

Questions? T: 416-586-4875 E: <u>REB.Office@sinaihealth.ca</u>

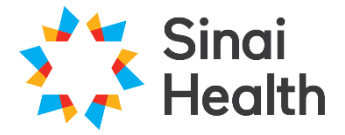

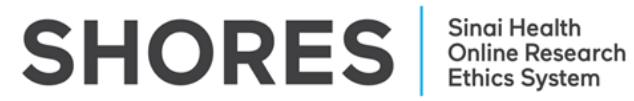

## ACKNOWLEDGEMENT:

We acknowledge and thank the University of Western Ontario Research Ethics Board for generously sharing and allowing the use of their educational materials, upon which our guides are largely based.